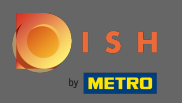

### DISH Web Sitesi kontrol panelinizden başlayarak, tasarım ve içeriğe tıklayın.

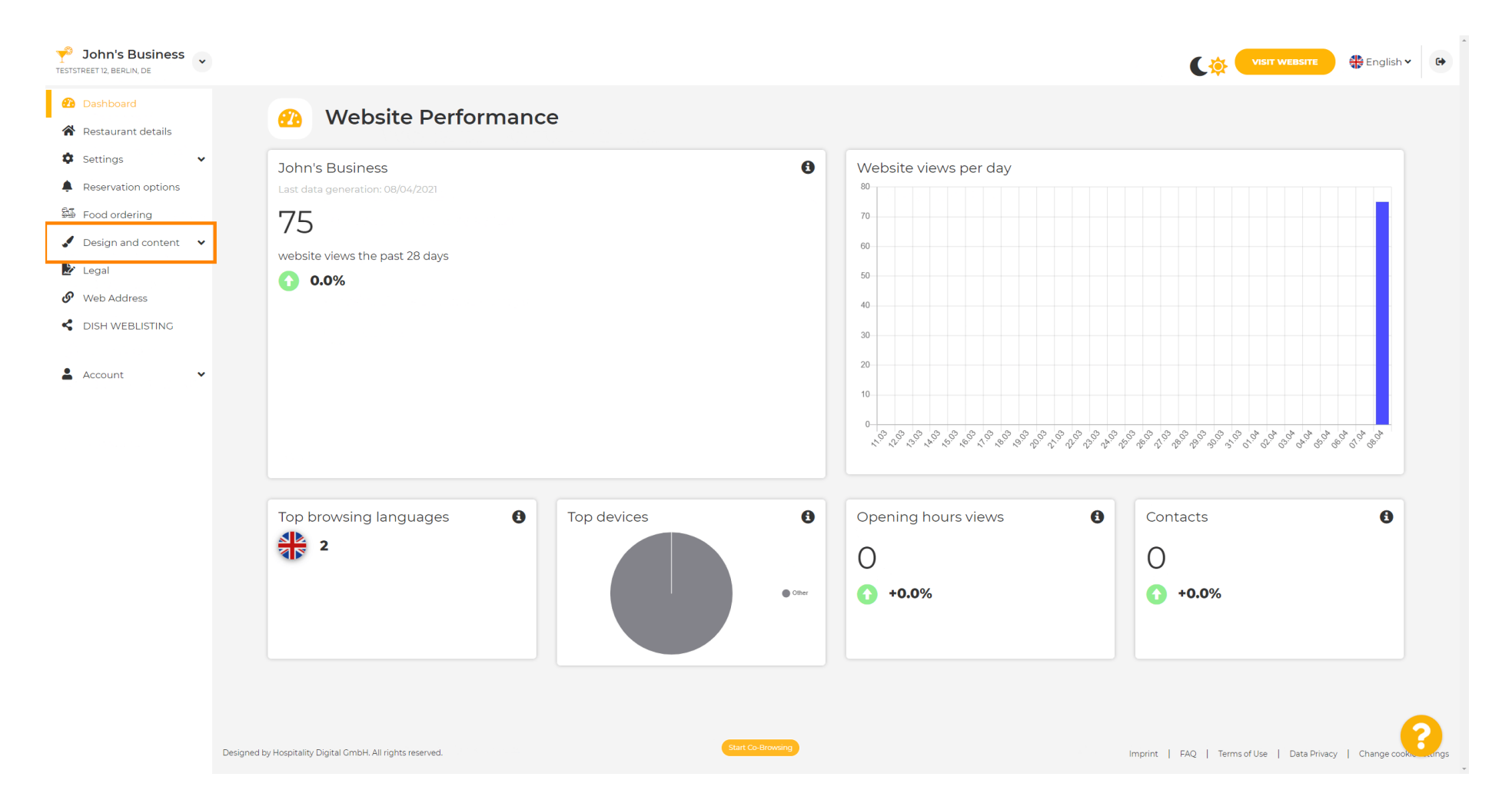

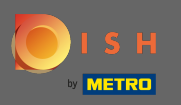

#### Ve alt menüden tasarımı seçin .

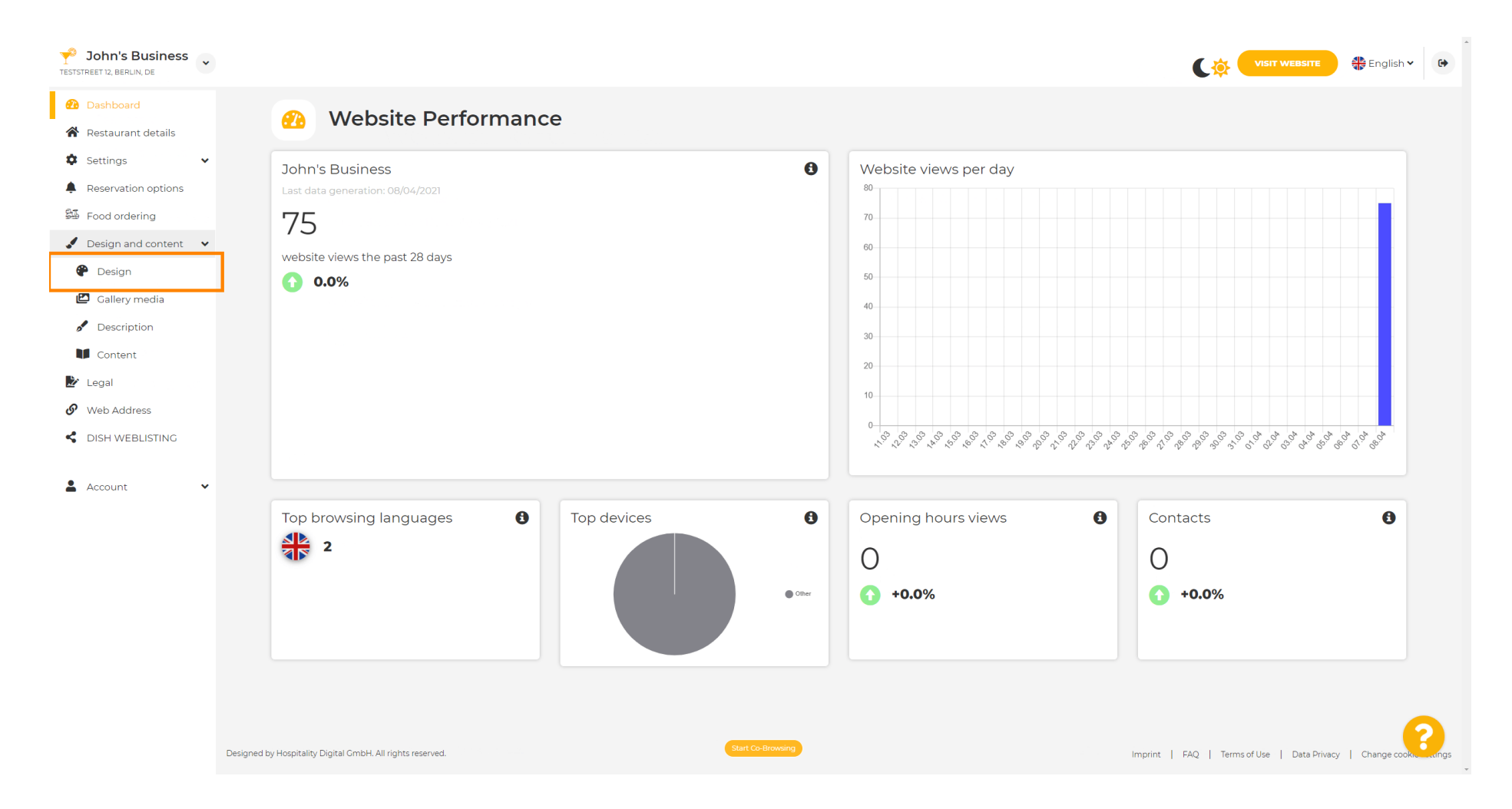

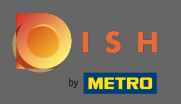

 $(\mathbf{i})$ 

Ana görüntü ve renk bölümünün altında artık bir dizi farklı renk içeren renk profilleri seçebilirsiniz . Not: Bu, web sitenizin temasını güncelleyecektir.

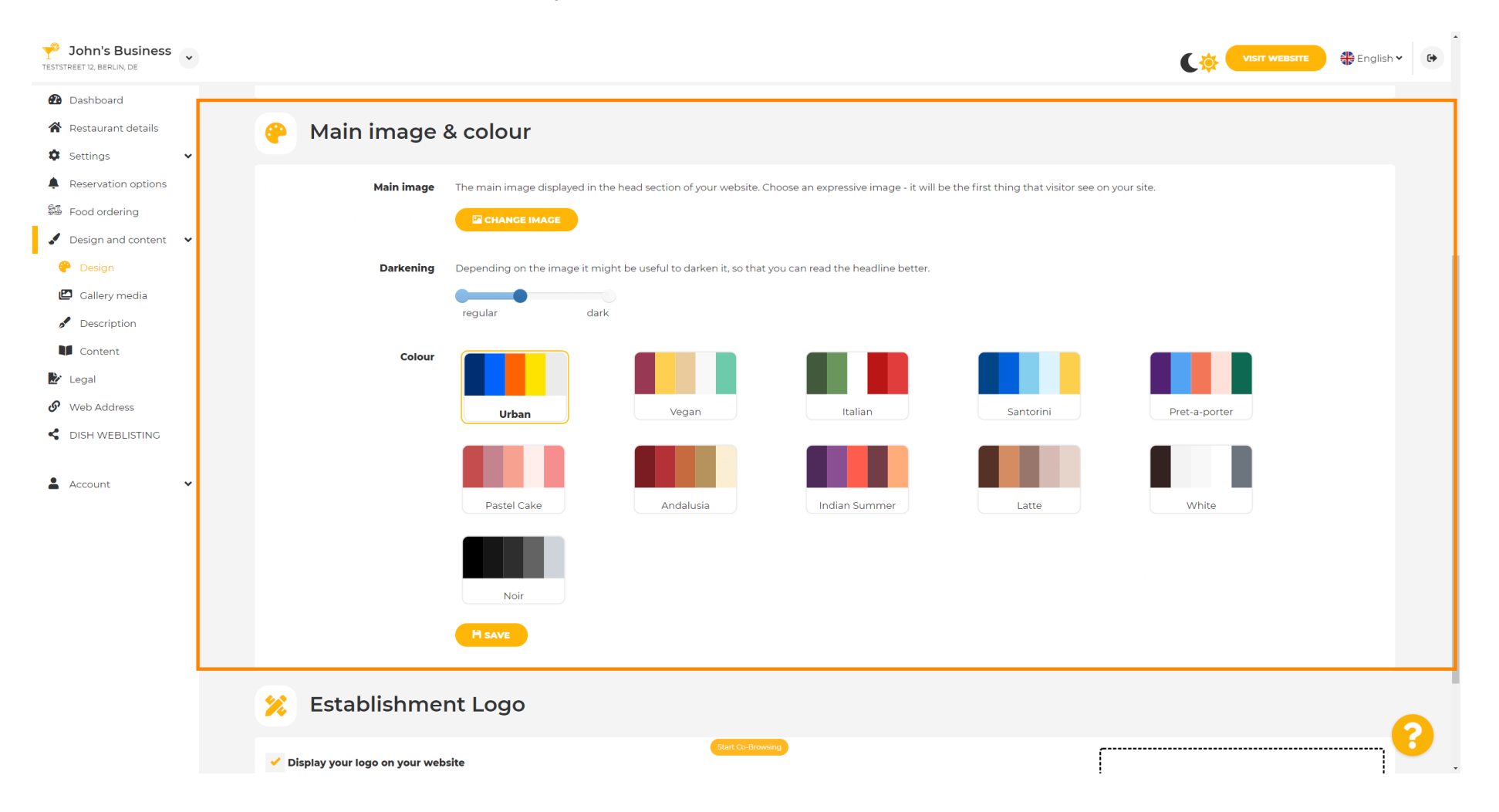

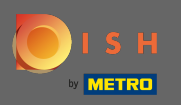

# • Tercih ettiğiniz renk profiline tıklayın .

| John's Business                                                                            |                                                                                                    |               | English 🗸 🕞 |
|--------------------------------------------------------------------------------------------|----------------------------------------------------------------------------------------------------|---------------|-------------|
| <ul> <li>Dashboard</li> <li>Restaurant details</li> <li>Settings </li> </ul>               | 🔗 Main image & colour                                                                                                    |               |             |
| <ul> <li>Reservation options</li> <li>Food ordering</li> <li>Design and content</li> </ul> | Main image The main image displayed in the head section of your website. Choose an expressive image - it will be the first thing that visitor see on your site. |               |             |
| <ul> <li>Design</li> <li>Gallery media</li> <li>Description</li> </ul>                     | Darkening Depending on the image it might be useful to darken it, so that you can read the headline better.                                                     |               |             |
| <ul> <li>Content</li> <li>Legal</li> <li>Web Address</li> </ul>                            | Colour<br>Urban Vegan Italian Santorini Pi                                                                                                    | Pret-a-porter |             |
| DISH WEBLISTING     Account                                                                | Pastel Cake     Andalusia     Indian Summer     Latte                                                                                                    | White         |             |
|                                                                                            | Noir                                                                                                    |               |             |
|                                                                                            | H save                                                                                                    |               |             |
|                                                                                            | 🔀 Establishment Logo                                                                                                    |               | 2           |
|                                                                                            | Start Co-browing     Display your logo on your website                                                                                                    | ,             |             |

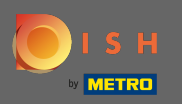

### Web sitesi için yeni renk setinizi etkinleştirmek için kaydet seçeneğine tıklayın .

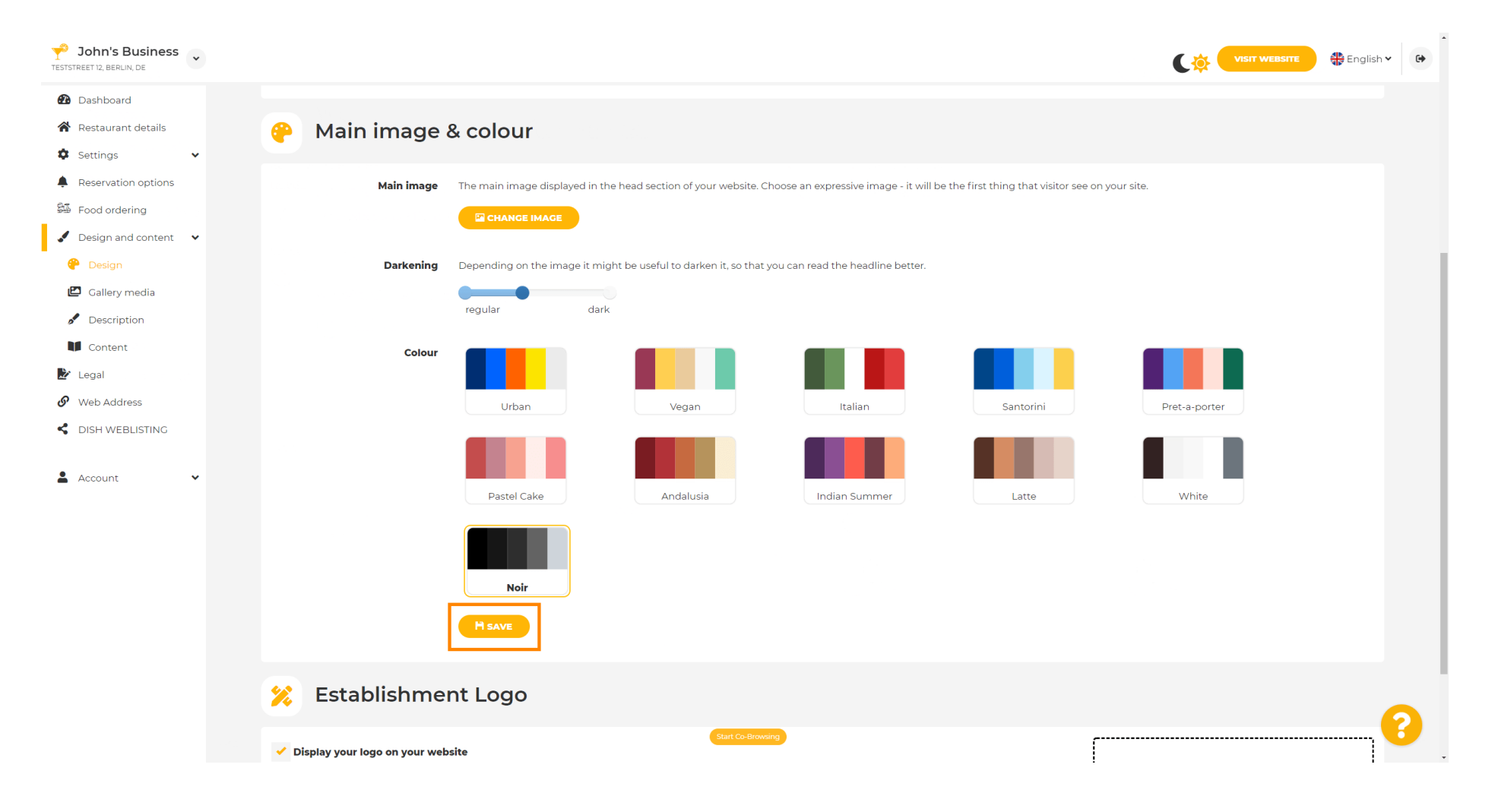

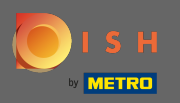

**(i)** 

## Bu kadar! Web sitenizin temasını başarıyla değiştirdiniz.

| John's Business     |                                                                                              |                                                                       |  |  |
|---------------------|----------------------------------------------------------------------------------------------|-----------------------------------------------------------------------|--|--|
| 🔁 Dashboard         |                                                                                              | ✓ Theme successfully changed.                                         |  |  |
| Restaurant details  | 🔗 Main image & colour                                                                        |                                                                       |  |  |
| 🌣 Settings 🗸 🗸      |                                                                                              |                                                                       |  |  |
| Reservation options | Main image The main image displayed in the head section of your website. Choose an express   | ive image - it will be the first thing that visitor see on your site. |  |  |
| 歸 Food ordering     |                                                                                              |                                                                       |  |  |
| Design and content  |                                                                                              |                                                                       |  |  |
| 🕐 Design            | Darkening Depending on the image it might be useful to darken it, so that you can read the l | headline better.                                                      |  |  |
| Callery media       | regular dark                                                                                 |                                                                       |  |  |
| Description         |                                                                                              |                                                                       |  |  |
| Content             | Colour                                                                                       |                                                                       |  |  |
| Legal               |                                                                                              |                                                                       |  |  |
|                     | Urban Vegan Ita                                                                              | Santorini Pret-a-porter                                               |  |  |
|                     |                                                                                              |                                                                       |  |  |
| 🛓 Account 🗸 🗸       |                                                                                              |                                                                       |  |  |
|                     | Pastel Cake Andalusia Indian                                                                 | Summer Latte White                                                    |  |  |
|                     |                                                                                              |                                                                       |  |  |
|                     | Neir                                                                                         |                                                                       |  |  |
|                     | IVUI                                                                                         |                                                                       |  |  |
|                     | H SAVE                                                                                       |                                                                       |  |  |
|                     |                                                                                              |                                                                       |  |  |
|                     | 📁 Establishment Logo                                                                         |                                                                       |  |  |
|                     | Start Co-Browsing                                                                            |                                                                       |  |  |
|                     | Display your logo on your website                                                            |                                                                       |  |  |